# Esempio di configurazione delle modalità operative H-REAP

# Sommario

Introduzione **Prerequisiti** Requisiti Componenti usati Convenzioni Premesse H-REAP over REAP Configurazione Esempio di rete Configurazione Preparazione dell'access point con un controller e configurazione di H-REAP Teoria delle operazioni H-REAP Stati di switching H-REAP Autenticazione centrale, switching centrale Verifica dell'autenticazione centrale, switching centrale Autenticazione inattiva, Switching inattivo Autenticazione centrale, switching locale Verifica dell'autenticazione centrale, switching locale Autenticazione non attiva, switching locale Autenticazione locale, switching locale Verifica autenticazione locale, switching locale Risoluzione dei problemi Informazioni correlate

# **Introduzione**

In questo documento viene introdotto il concetto di punto di accesso remoto ibrido (H-REAP) e ne vengono illustrate le diverse modalità operative con un esempio di configurazione.

# **Prerequisiti**

## Requisiti

Prima di provare questa configurazione, accertarsi di soddisfare i seguenti requisiti:

Conoscenza dei Wireless LAN Controller (WLC) e come configurare i parametri base WLC

Conoscenza di REAP

## Componenti usati

Le informazioni fornite in questo documento si basano sulle seguenti versioni software e hardware:

- Cisco serie 4400 WLC con firmware versione 7.0.116.0
- Cisco 1131AG Lightweight Access Point (LAP)
- Cisco serie 2800 Router con versione 12.4(11)T.
- Cisco Aironet 802.11a/b/g Client Adapter con firmware versione 4.0
- Cisco Aironet Desktop Utility versione 4.0
- Cisco Secure ACS con versione 4.0

Le informazioni discusse in questo documento fanno riferimento a dispositivi usati in uno specifico ambiente di emulazione. Su tutti i dispositivi menzionati nel documento la configurazione è stata ripristinata ai valori predefiniti. Se la rete è operativa, valutare attentamente eventuali conseguenze derivanti dall'uso dei comandi.

### **Convenzioni**

Per ulteriori informazioni sulle convenzioni usate, consultare il documento <u>Cisco sulle convenzioni</u> nei suggerimenti tecnici.

# **Premesse**

H-REAP è una soluzione wireless per le installazioni di filiali e uffici remoti. H-REAP consente ai clienti di configurare e controllare i punti di accesso (AP) in una filiale o in un ufficio remoto dall'ufficio aziendale tramite un collegamento WAN senza implementare un controller in ogni ufficio.

Gli H-REAP possono commutare il traffico di dati client localmente ed eseguire l'autenticazione client localmente quando la connessione al controller viene persa. Quando collegati al controller, gli H-REAP possono anche eseguire il tunnel del traffico verso il controller. In modalità connessa, l'access point ibrido REAP può anche eseguire l'autenticazione locale.

H-REAP è supportato solo su:

- AP 1130AG, 1140, 1240, 1250, 1260, AP801, AP 802, 1040 e AP3550
- Cisco serie 5500, 4400, 2100, 2500 e Flex 7500 Controller
- Catalyst 3750G Integrated Controller Switch
- Catalyst serie 6500 Wireless Services Module (WiSM)
- Wireless LAN Controller Module (WLCM) per ISR (Integrated Services Router)

Il traffico dei client sugli H-REAP può essere commutato localmente sull'access point o tunnelizzato nuovamente su un controller. Ciò dipende dalla configurazione per WLAN. Inoltre, il traffico client a commutazione locale sull'H-REAP può essere contrassegnato con 802.1Q per fornire la separazione tra cavi. Durante l'interruzione della WAN, il servizio su tutte le WLAN con commutazione locale autenticate persiste.

Nota: se gli access point sono in modalità H-REAP e sono commutati localmente sul sito remoto,

l'assegnazione dinamica degli utenti a una VLAN specifica basata sulla configurazione del server RADIUS non è supportata. Tuttavia, è possibile assegnare gli utenti a VLAN specifiche in base al mapping SSID (VLAN to Service Set Identifier) statico eseguito localmente nell'access point. Pertanto, un utente che appartiene a un SSID specifico può essere assegnato a una VLAN specifica a cui è mappato localmente l'SSID nell'access point.

**Nota:** Se la funzionalità Voice over WLAN è importante, gli access point devono essere eseguiti in modalità locale in modo da poter ricevere il supporto CCKM e CAC (Connection Admission Control), che non sono supportati in modalità H-REAP.

## H-REAP over REAP

Per ulteriori informazioni sul protocollo REAP, fare riferimento agli <u>esempi di configurazione dei</u> <u>Remote-Edge AP (REAP) con Lightweight AP e Wireless LAN Controller (WLC)</u>.

Il protocollo H-REAP è stato introdotto a causa delle seguenti carenze del protocollo REAP:

- Il protocollo REAP non dispone di separazione tra cavi. Ciò è dovuto alla mancanza del supporto 802.1Q. I dati delle WLAN vengono trasmessi sulla stessa subnet cablata.
- In caso di guasto della WAN, un REAP AP cessa il servizio offerto su tutte le WLAN, ad eccezione della prima specificata nel controller.

In questo modo H-REAP riesce a superare le due lacune seguenti:

- Fornisce il supporto dot1Q e il mapping tra VLAN e SSID. Il mapping tra VLAN e SSID deve essere eseguito in H-REAP. Mentre si esegue questa operazione, verificare che le VLAN configurate siano consentite correttamente tramite le porte negli switch intermedi e nei router.
- Fornisce un servizio continuo a tutte le WLAN configurate per lo switching locale.

# **Configurazione**

In questa sezione vengono presentate le informazioni necessarie per configurare le funzionalità descritte più avanti nel documento.

### Esempio di rete

Nel documento viene usata questa impostazione di rete:

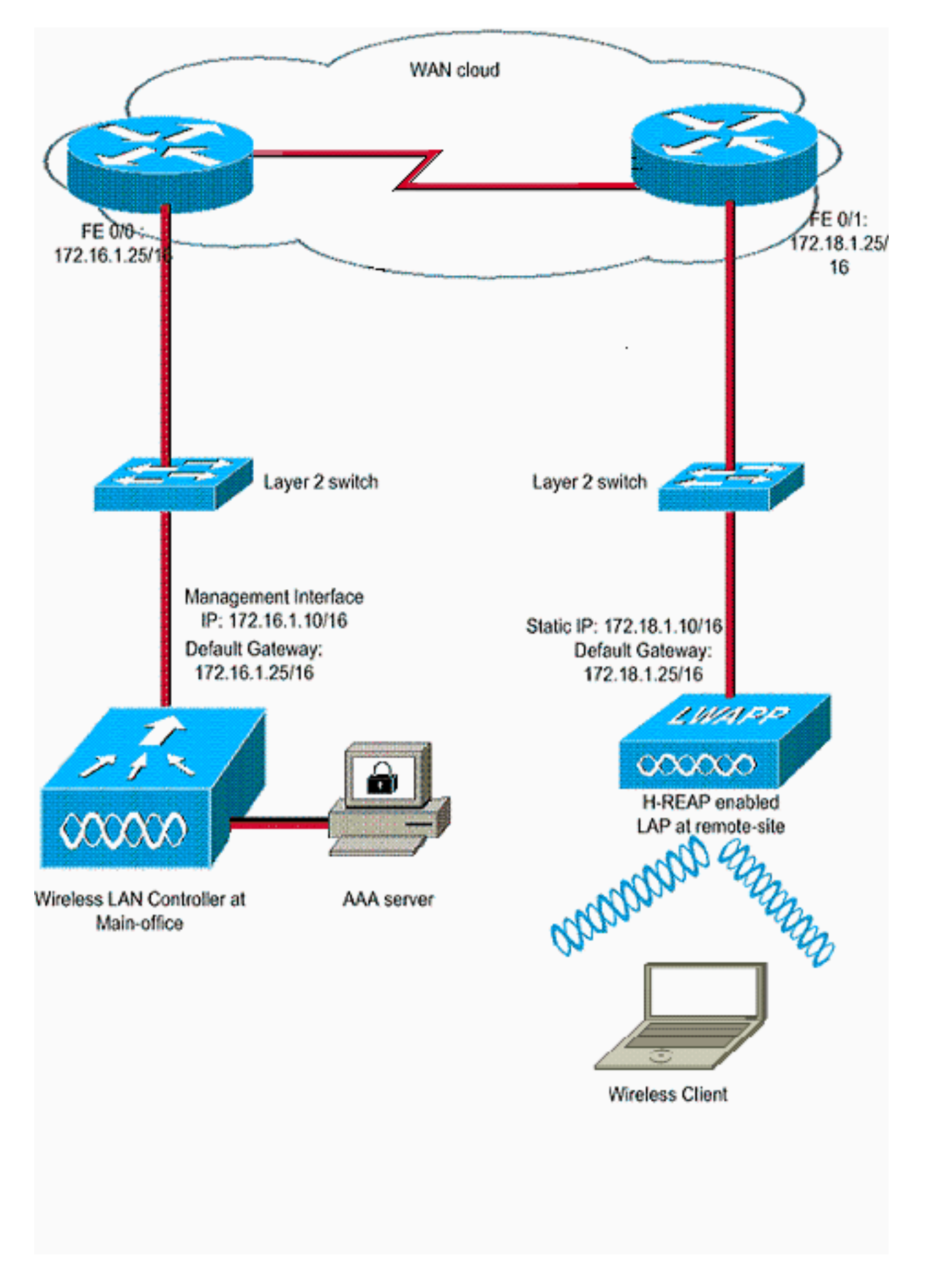

## **Configurazione**

L'esempio presuppone che il controller sia già configurato con configurazioni di base. Il controller utilizza le seguenti configurazioni:

- Indirizzo IP dell'interfaccia di gestione: 172.16.1.10/16
- Indirizzo IP interfaccia AP-Manager—172.16.1.11/16
- Indirizzo IP predefinito del router gateway: 172.16.1.25/16
- Indirizzo IP del gateway virtuale: 1.1.1.1

**Nota:** questo documento non mostra le configurazioni WAN e la configurazione dei router e degli switch disponibili tra l'H-REAP e il controller. In questo caso, si presume che l'utente sia a conoscenza dell'incapsulamento WAN e dei protocolli di routing utilizzati. Inoltre, in questo documento si presume che l'utente sia a conoscenza delle modalità di configurazione per mantenere la connettività tra l'H-REAP e il controller tramite il collegamento WAN. Nell'esempio, l'incapsulamento HDLC viene usato sul collegamento WAN.

### Preparazione dell'access point con un controller e configurazione di H-REAP

Se si desidera che l'access point rilevi un controller da una rete remota in cui i meccanismi di rilevamento CAPWAP non sono disponibili, è possibile utilizzare il priming. Questo metodo consente di specificare il controller a cui l'access point deve connettersi.

Per configurare un access point compatibile con H-REAP, collegarlo alla rete cablata dell'ufficio principale. Durante l'avvio, l'access point compatibile con H-REAP cerca prima di tutto un indirizzo IP per se stesso. Una volta che acquisisce un indirizzo IP tramite un server DHCP, si avvia e cerca un controller per eseguire il processo di registrazione.

Un access point H-REAP può imparare l'indirizzo IP del controller in uno dei modi descritti in Registrazione di un Lightweight AP (LAP) su un Wireless LAN Controller (WLC).

**Nota:** è possibile anche configurare il LAP per rilevare il controller tramite i comandi CLI sull'access point. per ulteriori informazioni, fare riferimento a <u>H-REAP Controller Discovery using</u> <u>CLI commands</u>.

Nell'esempio riportato in questo documento viene usata la procedura dell'opzione DHCP 43 per fare in modo che il punto di accesso H-REAP apprenda l'indirizzo IP del controller. Quindi si unisce al controller, scarica l'immagine software e la configurazione più recenti dal controller e inizializza il collegamento radio. La configurazione scaricata viene salvata nella memoria non volatile per l'utilizzo in modalità standalone.

Dopo aver registrato il LAP sul controller, procedere come segue:

- 1. Nell'interfaccia utente del controller, scegliere **Wireless>Access Point**.Visualizza il LAP registrato con questo controller.
- 2. Fare clic sull'access point che si desidera

| configurare.                                                                                | MONITOR WI AN-   | CONTROLLER    |             | SECURITY | MANAGEMENT        | COMMANDS       | HEIP     | FFEDBACK     | Sage Con              |
|---------------------------------------------------------------------------------------------|------------------|---------------|-------------|----------|-------------------|----------------|----------|--------------|-----------------------|
| Wireless                                                                                    | All APs          | 2000 HOLLER 1 | MINELEDS    | Secondin | Manacher          | C204MARADO     | negr     | Freedown     |                       |
| Access Points     All APs     Radies     802.11a/n     802.11b/g/n     Global Configuration | Current Filter   |               | Norte<br>1  |          | [Change Filter]   | [Clear Filter] |          |              |                       |
| ► Advanced                                                                                  | AP Name          | AP Mod        | el          |          | IP MAC            | AP Up Tin      | ne       | Admin Status | Operational<br>Status |
| Mesh<br>HREAP Groups                                                                        | AP001a.a219.ad44 | AIR-LAP.      | 1131AG-A-K9 |          | 00:1a:a2:19:ad:44 | 0 d, 00 h 0    | 6 m 12 s | Enabled      | REG                   |
| ▶ 802.11a/n ▶ 802.11b/n/n                                                                   |                  |               |             |          |                   |                |          |              |                       |

3. Nella finestra AP>Dettagli, fare clic sulla scheda Alta disponibilità, definire i nomi dei controller che gli AP useranno per registrare, quindi fare clic su

| cisco                                                                                                    | MONITOR WLANS CO                            |                  |                   | MANAGEMENT     | COMMANDS | HELP | EEEDBACK |
|----------------------------------------------------------------------------------------------------|---------------------------------------------|------------------|-------------------|----------------|----------|------|----------|
| Wireless                                                                                                    | All APs > Details for A                     | P001a.a219.ad4   | 4                 |                |          |      |          |
| Access Points     All APs     Radios                                                                         | General Credentia                           | ls Interfaces    | High Availability | Inventory      | Advanced | 1    |          |
| 802.11a/n<br>802.11b/g/n<br>Global Configuration                                                             | Primary Controller                          | Name<br>WLC-4400 | Mana<br>[172.1    | gement IP Addr | ess      |      |          |
| <ul> <li>Advanced</li> <li>Mesh</li> <li>HREAP Groups</li> </ul>                                             | Secondary Controller<br>Tertiary Controller | [                | [                 |                |          |      |          |
| <ul> <li>802.11a/n</li> <li>802.11b/g/n</li> <li>Media Stream<br/>Country<br/>Timers</li> <li>QaS</li> </ul> | AP Failover Priority                        | Low              |                   |                |          |      |          |

Èpossibile definire fino a tre nomi di controller (primario, secondario e terziario). Gli access point ricercano il controller nell'ordine specificato in questa finestra. Poiché in questo esempio viene utilizzato un solo controller, il controller viene definito come controller primario.

4. Configurare LAP per H-REAP.Per configurare il LAP in modo che funzioni in modalità H-REAP, nella finestra AP>Dettagli, nella scheda Generale, scegliere AP mode as H-REAP dal menu a discesa corrispondente.In questo modo il LAP viene configurato per funzionare in modalità H-

| cisco                    |               | ANS <u>C</u> ONTR | ROLLER WIRE      | LESS SECURITY P   | MANAGEMENT COM   | MMANDS H     | ELP EEEDBACK |
|--------------------------|---------------|-------------------|------------------|-------------------|------------------|--------------|--------------|
| Vireless                 | General       | Credentials       | Interfaces       | High Availability | Inventory A      | dvanced      |              |
| Access Points            | General       |                   |                  |                   | Versions         |              |              |
| ▼ Radios                 | AP Name       |                   | AP001a.a219.a    | d44               | Primary Software | Version      | 7.0.116.0    |
| 802.114/n<br>802.11b/g/n | Location      |                   | default location | (                 | Backup Software  | Version      | 0.0.0.0      |
| Global Configuration     | AP MAC Add    | ress              | 00:1a:a2:19:a    | d:44              | Predownload Stat | tus          | None         |
| Advanced                 | Base Radio M  | MAC               | 00:1a:30:c0:e    | 3-50              | Predownloaded V  | resion       | None         |
| Mesh                     | Admin Statu   | 5                 | Enable -         |                   | Predownload Nex  | t Retry Time | NA           |
| HREAP Groups             | AP Mode       |                   | H-REAP           |                   | Predownload Reb  | ry Count     | NA           |
| 802.11a/n                | AP Sub Mode   |                   | local<br>N-D EAO |                   | Boot Version     |              | 12.3.8.0     |
| 802.11b/g/n              | Operational : | Status            | monitor          |                   | IOS Version      |              | 12.4(23c)JA2 |
| Media Stream             | Port Number   |                   | Sniffer          |                   | Mini 105 Version |              | 3.0.51.0     |
| Country                  |               |                   | Bridge           |                   | IP Config        |              |              |
| Timers                   |               |                   |                  |                   | IP Address       |              | 10.78.177.28 |
| Qe5                      |               |                   |                  |                   | Static IP        |              | 9            |
|                          |               |                   |                  |                   | Static IP        | 172.18       | .1.10        |
|                          |               |                   |                  |                   | Netmask          | 255.25       | 5.0.0        |
|                          |               |                   |                  |                   | Gateway          | 17.18.1      | 1.25         |
|                          |               |                   |                  |                   | L DNS IP Addre   | ss 0.0.0.0   |              |
|                          |               |                   |                  |                   | Domain Name      |              |              |

**Nota:** nell'esempio, è possibile notare che l'indirizzo IP dell'access point è stato impostato sulla modalità statica e che l'indirizzo IP statico 172.18.1.10 è stato assegnato. Questa assegnazione viene eseguita perché si tratta della subnet da utilizzare nell'ufficio remoto.

Pertanto, è possibile utilizzare l'indirizzo IP del server DHCP, ma solo durante la prima fase della registrazione. Dopo aver registrato l'access point sul controller, è possibile modificare l'indirizzo in un indirizzo IP statico.

Dopo aver avviato il LAP con il controller e averlo configurato per la modalità H-REAP, il passaggio successivo consiste nella configurazione di H-REAP sul lato del controller e nella descrizione degli stati di commutazione H-REAP.

## Teoria delle operazioni H-REAP

II LAP compatibile con H-REAP opera in queste due diverse modalità:

- Modalità connessa: Un punto di accesso H-REAP si trova in modalità di connessione quando il relativo control plane CAPWAP collegato al WLC è attivo e operativo. Ciò significa che il collegamento WAN tra il LAP e il WLC non è attivo.
- Modalità **standalone**:Un H-REAP si dice essere in modalità standalone quando il suo collegamento WAN al WLC è inattivo. Ad esempio, quando questo H-REAP non ha più connettività al WLC connesso tramite il collegamento WAN.

Il meccanismo di autenticazione utilizzato per autenticare un client può essere definito come **centrale** o **locale**.

- Autenticazione centrale: si riferisce al tipo di autenticazione che implica il processo del WLC dal sito remoto.
- Autenticazione locale: si riferisce ai tipi di autenticazione che non comportano alcuna elaborazione dal WLC per l'autenticazione.

**Nota:** tutta l'autenticazione 802.11 e l'elaborazione delle associazioni avvengono in H-REAP, indipendentemente dalla modalità in cui si trova il LAP. In modalità connessa, H-REAP inoltra quindi queste associazioni e autenticazioni al WLC. In modalità standalone, il LAP non può informare il WLC di tali eventi.

Quando un client si connette a un punto di accesso H-REAP, inoltra tutti i messaggi di autenticazione al controller. Una volta completata l'autenticazione, i pacchetti di dati vengono quindi commutati localmente o sottoposti a tunneling verso il controller. Ciò è conforme alla configurazione della WLAN a cui è connesso.

Con H-REAP, le WLAN configurate su un controller possono funzionare in due modalità diverse:

- Switching centrale:Una WLAN su H-REAP funziona in modalità di switching centrale se il traffico di dati della WLAN è configurato per essere tunneling sul WLC.
- Switching locale: Una WLAN su H-REAP funziona in modalità switching locale se il traffico di dati di tale WLAN termina localmente sull'interfaccia cablata del LAP stesso, senza essere tunneling sul WLC. Nota: solo le WLAN da 1 a 8 possono essere configurate per lo switching locale H-REAP perché solo queste WLAN possono essere applicate ai punti di accesso serie 1130, 1240 e 1250 che supportano la funzionalità H-REAP.

# Stati di switching H-REAP

In combinazione con le modalità di autenticazione e commutazione di cui alla sezione precedente, un H-REAP può funzionare in uno dei seguenti stati:

- Autenticazione centrale, switching centrale
- <u>Autenticazione inattiva, Switching inattivo</u>
- <u>Autenticazione centrale, switching locale</u>
- <u>Autenticazione non attiva, switching locale</u>
- <u>Autenticazione locale, switching locale</u>

## Autenticazione centrale, switching centrale

In questo stato, per la WLAN specificata, l'access point inoltra tutte le richieste di autenticazione del client al controller e tunnel tutti i dati del client al WLC. Questo stato è valido solo quando H-REAP è in modalità connessa. Qualsiasi rete WLAN configurata per funzionare in questa modalità viene persa durante l'interruzione della rete WAN, indipendentemente dal metodo di autenticazione utilizzato.

In questo esempio vengono utilizzate le impostazioni di configurazione seguenti:

- Nome WLAN/SSID: Centrale
- Sicurezza di livello 2: WPA2
- Switching locale H-REAP: disattivato

Completare questi passaggi per configurare il WLC per l'autenticazione centrale e la commutazione centrale con l'interfaccia utente:

1. Fare clic su **WLAN** per creare una nuova WLAN denominata **Central**, quindi fare clic su **Apply** 

| cisco                                                 | MONITOR                          | WLANS |                | WIRELESS    | SECURITY | MANAGEMENT | COMMANDS | HELP | EEEDBACK |
|-------------------------------------------------------|----------------------------------|-------|----------------|-------------|----------|------------|----------|------|----------|
| WLANs                                                 | WLANs>                           | New   |                |             |          |            |          |      |          |
| <ul> <li>₩LANS<br/>WLANS</li> <li>Advanced</li> </ul> | Type<br>Profile Na<br>SSID<br>ID | me    | Centr<br>Centr | ।<br>अ<br>• |          |            |          |      |          |

2. Poiché questa WLAN utilizza l'autenticazione centrale, nel campo Sicurezza di layer 2 viene utilizzata l'autenticazione WPA2. WPA2 è la sicurezza predefinita di layer 2 per una WLAN.

| cisco                               | MONITOR WLANS CONTROLLER WIRELESS SECURITY MANAGEMENT COMMANDS HELP FEEDBACK                                                                                                    |
|-------------------------------------|----------------------------------------------------------------------------------------------------|
| WLANS<br>WLANS<br>WLANS<br>Advanced | WLANs > Edit 'Central'         General       Security       QoS       Advanced         Profile Name       Central         Type       WLAN         SSID       Central         Status       Image: Enabled         Security Policies       [WPA2][Auth(802.1X)]<br>(Modifications done under security tab will appear after applying the changes.)         Radio Policy       All         Interface/Interface Group(G)       management Imagement Imagemen |

3. Selezionare la scheda Server AAA, quindi scegliere il server appropriato configurato per l'autenticazione.

| LAINS    | WEARS > Edit               | Central       |             |              |           |                      |                  |
|----------|----------------------------|---------------|-------------|--------------|-----------|----------------------|------------------|
| WLANS    | General Se                 | curity QoS    | Advanced    |              |           |                      |                  |
| Advanced | Layer 2                    | ayer 3 AA     | A Servers   |              |           |                      |                  |
|          |                            |               | Authenticat | ion Servers  | Enabled   | Server 2<br>Server 3 | None •<br>None • |
|          |                            |               | ₽ Enabled   |              | F Enabled | Server 3             | None -           |
|          | Server 1                   |               | None        | -            | None -    |                      |                  |
|          | Server 2<br>Server 3       |               | IP:172.16.1 | 1, Port:1812 | None V    |                      |                  |
|          | Local EAP Aut              | thentication  | THORE       |              |           |                      |                  |
|          | Local EAP A<br>Authenticat | uthentication | Enabled     |              |           |                      |                  |

 Poiché la WLAN utilizza la commutazione centrale, è necessario verificare che la casella di controllo H-REAP Local Switching sia disabilitata (ossia che la casella di controllo Local Switching non sia selezionata). Quindi fare clic su Apply (Applica).

| LANs                       | WLANs > Edit 'Central'                                                                                                    |                                                                                                    |
|----------------------------|----------------------------------------------------------------------------------------------------|----------------------------------------------------------------------------------------------------|
| WLANS<br>WLANS<br>Advanced | General       Security       QaS       Advanced         Diagnostic Channel       Enabled       Enabled         IPv6 Enable Z       Image: Channel interface ACL       None Image: Channel interface ACL         Override Interface ACL       None Image: Channel interface ACL       Image: Channel image: Channel imag | MFP Client Protection # Optional .<br>DTIM Period (in beacon intervals)<br>802.11a/n (1 - 255) 1<br>802.11b/g/n (1 - 255) 1<br>NAC<br>NAC State None .<br>Load Balancing and Band Select<br>Client Load Balancing Client Band Select # |
|                            | Scan Defer Time [100<br>(msecs)<br>HREAP<br>H-REAP Local Switching = Enabled<br>M-REAP Local Auth = Enabled<br>Learn Client IP Address = Enabled                                                                                                    | Voice<br>Media Session Snooping<br>Re-anchor Roamed Voice Clients<br>Enabled                                                                                                    |

## Verifica dell'autenticazione centrale, switching centrale

Attenersi alla seguente procedura:

- 1. Configurare il client wireless con gli stessi SSID e configurazioni di sicurezza.In questo esempio, il SSID è *Central* e il metodo di protezione è *WPA2*.
- 2. Immettere il nome utente e la password configurati nel server RADIUS>User Setup per attivare il SSID centrale nel client.In questo esempio vengono utilizzati *User1* come nome utente e

| Please enter your E<br>network | AP-FAST username and password to log on to the wire |
|--------------------------------|-----------------------------------------------------|
| User Name :                    | User1                                               |
| Password :                     | •••••                                               |
| Log on to :                    |                                                     |
| Card Name :                    | Cisco Aironet 802.11a/b/g Wireless Adapter          |
| Profile Name :                 | WPA-Enterprise                                      |

client viene autenticato centralmente dal server RADIUS ed è associato all'access point H-REAP. Il protocollo H-REAP è ora in fase di **autenticazione centralizzata, commutazione centralizzata**.

| 😨 Cisco Airor              | et Desktop Utility    | y - Current Profile: N | WPA2-Enterprise             | ? 🛛 |
|----------------------------|-----------------------|------------------------|-----------------------------|-----|
| Action Options             | <u>H</u> elp          |                        |                             |     |
| Current Status CISCO SYSTE | Profile Management    | Diagnostics            |                             |     |
| Illiuil                    | III. Profile Name:    | central                |                             |     |
|                            | Link Status:          | Authenticated          | Network Type: Infrastructur | e   |
|                            | Wireless Mode:        | 5 GHz 54 Mbps          | Current Channel: 149        |     |
| Server I                   | Based Authentication: | EAP-FAST               | Data Encryption: AES        |     |
|                            | IP Address:           | fe80::240:96ff:feac    |                             |     |
|                            | Signal Strength:      |                        | Good                        |     |
|                            |                       |                        | Advanced                    |     |

#### Autenticazione inattiva, Switching inattivo

Con la stessa configurazione spiegata nella sezione <u>Autenticazione centrale, switching centrale</u>, disabilitare il collegamento WAN che connette il controller. Ora il controller attende una risposta heartbeat dall'access point. Una risposta heartbeat è simile ai messaggi keepalive. Il controller prova cinque heartbeat consecutivi, ciascuno al secondo.

Poiché non viene ricevuta con una risposta heartbeat da parte dell'H-REAP, il WLC annulla la registrazione del LAP.

Per verificare il processo di annullamento della registrazione, usare il comando **debug capwap** events enable dalla CLI del WLC. Di seguito viene riportato l'output di esempio del comando debug:

Thu Jan 18 03:19:32 2007: 00:15:c7:ab:55:90 Did not receive heartbeat reply from AP 00:15:c7:ab:55:90 Thu Jan 18 03:19:32 2007: 00:15:c7:ab:55:90 apfSpamProcessStateChangeInSpamConte xt: Down capwap event for AP 00:15:c7:ab:55:90 slot 0 Thu Jan 18 03:19:32 2007: 00:15:c7:ab:55:90 apfSpamProcessStateChangeInSpamConte xt: Deregister capwap event for AP 00:15:c7:ab:55:90 slot 0 Thu Jan 18 03:19:32 2007: 00:15:c7:ab:55:90 apfSpamProcessStateChangeInSpamConte xt: Down capwap event for AP 00:15:c7:ab:55:90 slot 1 Thu Jan 18 03:19:32 2007: 00:15:c7:ab:55:90 apfSpamProcessStateChangeInSpamConte xt: Deregister capwap event for AP 00:15:c7:ab:55:90 slot 1 Thu Jan 18 03:19:32 2007: 00:15:c7:ab:55:90 Received capwap Down event for AP 00: 15:c7:ab:55:90 slot 0! Thu Jan 18 03:19:32 2007: 00:15:c7:ab:55:90 Deregister capwap event for AP 00:15: c7:ab:55:90 slot 0 Thu Jan 18 03:19:32 2007: 00:15:c7:ab:55:90 Received capwap Down event for AP 00: 15:c7:ab:55:90 slot 1! Thu Jan 18 03:19:32 2007: 00:15:c7:ab:55:90 Deregister capwap event for AP 00:15: H-REAP entra in modalità standalone.

Poiché in precedenza questa WLAN era autenticata a livello centrale e commutata a livello centrale, il controllo e il traffico dati sono stati ricollegati al controller. Pertanto, senza il controller, il client non è in grado di mantenere l'associazione con l'H-REAP e viene disconnesso. Questo stato di H-REAP in cui sia l'associazione che l'autenticazione del client sono inattive viene indicato come Autenticazione inattiva, commutazione inattiva.

#### Autenticazione centrale, switching locale

In questo stato, per la WLAN specificata, il WLC gestisce tutte le autenticazioni del client e il LAP H-REAP commuta i pacchetti di dati localmente. Dopo che l'autenticazione del client è riuscita, il controller invia comandi di controllo capwap all'H-REAP e indica al LAP di commutare localmente i pacchetti di dati del client. Questo messaggio viene inviato per client dopo l'autenticazione. Questo stato è applicabile solo in modalità connessa.

In questo esempio vengono utilizzate le impostazioni di configurazione seguenti:

- Nome WLAN/SSID: Centrale-Locale
- Sicurezza di livello 2: WPA2.

S

• Switching locale H-REAP: Attivato

Dalla GUI del controller, attenersi alla seguente procedura:

- 1. Fare clic su WLAN per creare una nuova WLAN denominata Central-Local, quindi fare clic su Apply (Applica).
- 2. Poiché la WLAN utilizza l'autenticazione centrale, scegliere l'autenticazione WPA2 nel campo Sicurezza di layer

| cisco       | MONITOR WLANS CONTROLLER WIRELESS SECURITY MANAGEMENT COMMANDS                                                  | HELP         | EEEDBACK |
|-------------|----------------------------------------------------------------------------------------------------|--------------|----------|
| WLANs       | WLANs > Edit 'Central-Local'                                                                                    | 54557737777A |          |
| WLANS WLANS | General Security QoS Advanced                                                                                   |              |          |
| ▶ Advanced  | Profile Name Central-Local                                                                                      |              |          |
|             | Type WLAN<br>SSID Central-Local                                                                                 |              |          |
|             | Status 🗭 Enabled                                                                                                |              |          |
|             | Security Policies [WPA2][Auth(802.1X)]<br>(Modifications done under security tab will appear after applying the | e changes.   | >        |
|             | Radio Policy All                                                                                                |              |          |
|             | Interface/Interface Group(G) management  Multicast Vian Feature Enabled                                         |              |          |
|             | Broadcast SSID F Enabled                                                                                        |              |          |
|             |                                                                                                    |              |          |
|             |                                                                                                    |              |          |
|             |                                                                                                    |              |          |
|             |                                                                                                    |              |          |

3. Nella sezione Server Radius scegliere il server appropriato configurato per l'autenticazione.

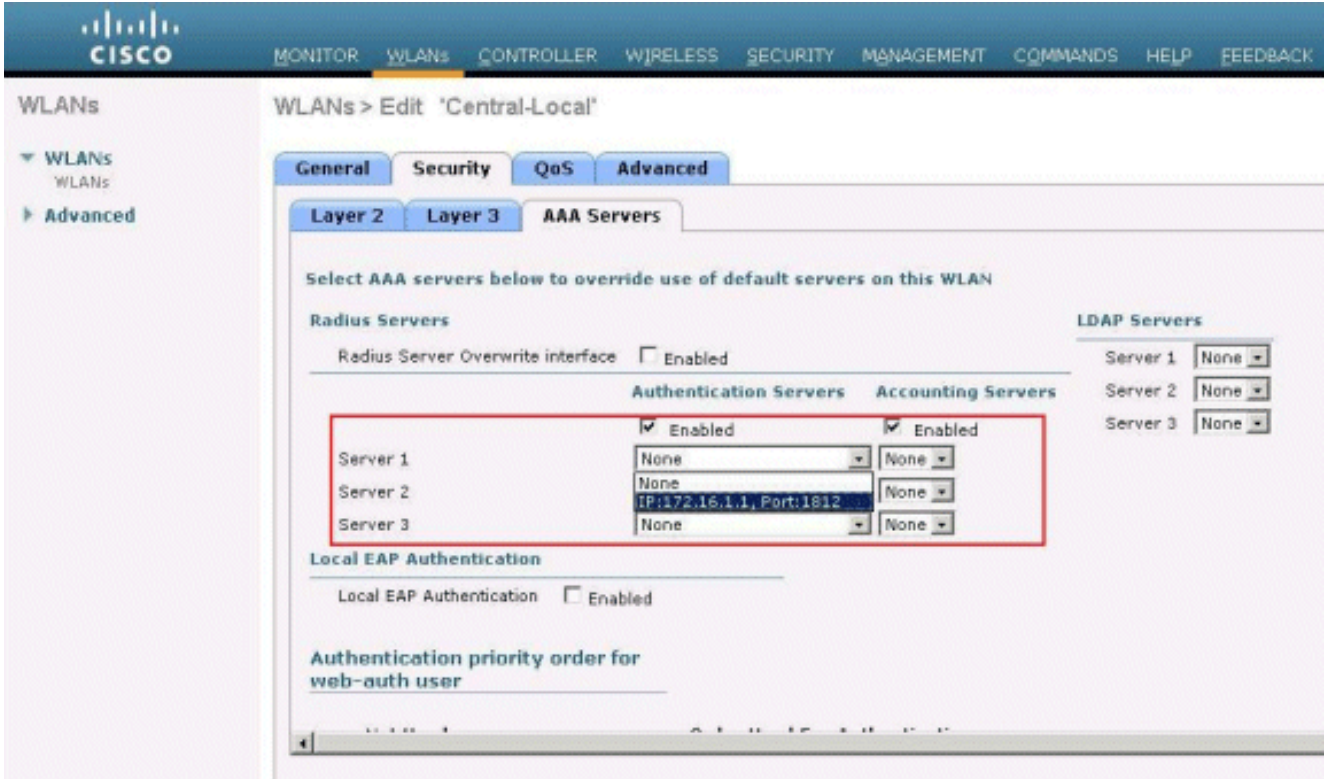

4. Selezionare la casella di controllo H-REAP Local Switching per commutare il traffico client che appartiene a questa WLAN localmente sull'H-

| cisco                               | MONITOR WLANS CONTROLLER WIRELESS SECURITY MANAGE                                                                                                    | Sa<br>MENT COMMANDS HELP EEEDBACK                                                                                                    |
|-------------------------------------|----------------------------------------------------------------------------------------------------|----------------------------------------------------------------------------------------------------|
| WLANS<br>WLANS<br>WLANS<br>Advanced | General       Security       QoS       Advanced         Diagnostic Channel       Enabled         IPv6 Enable 2       Image: Channel       Enabled         Override Interface ACL       None       P2P Blocking Action       Disabled         Client Exclusion 2       Image: Client Exclusion 2       Image: Client Exclusion 2       Image: Client Exclusion 2         Maximum Allowed Clients 2       Image: Client Exclusion 2       Image: Client Exclusion 2       Image: Client Exclusion 2         Maximum Allowed Clients 2       Image: Client Exclusion 2       Image: Client Exclusion 2       Image: Client Exclusion 2         Maximum Allowed Clients 2       Image: Client Exclusion 2       Image: Client Exclusion 2       Image: Client Exclusion 2         Maximum Allowed Clients 2       Image: Client Exclusion 2       Image: Client Exclusion 2       Image: Client Exclusion 2         Scan Defer Priority       0       1       2       3       4       5       7         Scan Defer Time       ID0       Image: Client Exclusion 2       Image: Client Exclusion 2       Image: Client Exclusion 2       Image: Client Exclusion 2       Image: Client Exclusion 2       Image: Client Exclusion 2       Image: Client Exclusion 2       Image: Client Exclusion 2       Image: Client Exclusion 2       Image: Client Exclusion 2       Image: Client Exclusion 2       Image: Clie | MPP Client Protection & Optional  DTIM Period (in beacon intervals)  S02.11a/n (1 - 255) 1  S02.11b/g/n (1 - 255) 1  NAC NAC State None Client Salancing Client Balancing Client Balancing Client Band Select  Voice Media Session Snooping Enabled Re-anchor Roamed Voice Clients Enabled |

#### Verifica dell'autenticazione centrale, switching locale

Attenersi alla seguente procedura:

1. Configurare il client wireless con gli stessi SSID e configurazioni di sicurezza.Nell'esempio, il SSID è *Central-Local* e il metodo di protezione è *WPA2*.

2. Immettere il nome utente e la password configurati nel server RADIUS>User Setup per attivare il SSID locale centrale nel client.In questo esempio vengono utilizzati *User1* come nome utente e

| Please enter your<br>network | EAP-FAST username and password to log on to the wireles |
|------------------------------|---------------------------------------------------------|
| User Name :                  | User1                                                   |
| Password :                   | •••••                                                   |
| Log on to :                  |                                                         |
| Card Name :                  | Cisco Aironet 802.11a/b/g Wireless Adapter              |
| Profile Name ·               | WPA-Enterprise                                          |

3. Fare clic su **OK**.II client viene autenticato centralmente dal server RADIUS e viene associato all'access point H-REAP. Il protocollo H-REAP è ora in modalità di **autenticazione centrale**, **commutazione locale** 

| rrent Status   Profile | Management      | Diagnostics         |                              |
|------------------------|-----------------|---------------------|------------------------------|
| SISCO SYSTEMS          |                 |                     |                              |
| ովիստովիս              | Profile Name:   | central-local       |                              |
|                        | Link Status:    | Authenticated       | Network Type: Infrastructure |
| ١                      | Wireless Mode:  | 5 GHz 54 Mbps       | Current Channel: 149         |
| Server Based /         | Authentication: | EAP-FAST            | Data Encryption: AES         |
|                        | IP Address:     | fe80::240:96ff:feac |                              |
| S                      | ignal Strength: |                     | Good                         |

### Autenticazione non attiva, switching locale

Se una WLAN a commutazione locale è configurata per un tipo di autenticazione che deve essere elaborato sul WLC (come l'autenticazione EAP [dynamic WEP/WPA/WPA2/802.11i], WebAuth o NAC), in caso di errore della WAN, entra nello stato di **autenticazione inattiva**. In questo stato, per la WLAN specificata, l'H-REAP rifiuta qualsiasi nuovo client che tenti di autenticarsi. Tuttavia, continua a inviare beacon e risposte probe per mantenere la corretta connessione dei client esistenti. Questo stato è valido solo in modalità autonoma.

Per verificare questo stato, utilizzare la stessa configurazione descritta nella sezione <u>Autenticazione centrale, switching locale</u>.

Se il collegamento WAN che si connette al WLC è inattivo, il WLC procede all'annullamento della registrazione dell'H-REAP.

Una volta annullata la registrazione, H-REAP entra in modalità standalone.

Il client associato tramite questa WLAN mantiene ancora la connettività. Tuttavia, poiché il controller e l'autenticatore non sono disponibili, H-REAP non consente nuove connessioni da questa WLAN.

Èpossibile verificare questa condizione attivando un altro client wireless nella stessa WLAN. È possibile che l'autenticazione per il client non riesca e che il client non sia autorizzato ad associarsi.

**Nota:** quando il numero di client WLAN è uguale a zero, il protocollo H-REAP interrompe tutte le funzioni 802.11 associate e non emette più i beacon per il SSID specificato. In questo modo la WLAN passa allo stato H-REAP successivo, l'**autenticazione viene interrotta, la WLAN viene disattivata**.

### Autenticazione locale, switching locale

In questo stato, H-REAP LAP gestisce le autenticazioni dei client e commuta i pacchetti di dati dei client localmente. Questo stato è valido solo in modalità standalone e solo per i tipi di autenticazione che possono essere gestiti localmente nell'access point e che non comportano l'elaborazione del controller

L'autenticazione H-REAP che in precedenza era nello stato di **autenticazione centrale, commutazione locale**, passa a questo stato, a condizione che il tipo di autenticazione configurato possa essere gestito localmente nell'access point. Se l'autenticazione configurata non può essere gestita localmente, ad esempio l'autenticazione 802.1x, in modalità standalone l'autenticazione H-REAP passa alla modalità di **commutazione locale disattivata**.

Di seguito sono riportati alcuni dei più comuni meccanismi di autenticazione che è possibile gestire localmente nel punto di accesso in modalità standalone:

- Open (Aperto)
- Condiviso
- WPA-PSK
- WPA2-PSK

Nota: tutti i processi di autenticazione sono gestiti dal WLC quando l'access point è in modalità

connessa. Mentre il protocollo H-REAP è in modalità standalone, le autenticazioni open, shared e WPA/WPA2-PSK vengono trasferite ai LAP dove avviene l'autenticazione client.

**Nota:** l'autenticazione Web esterna non è supportata quando si utilizza la tecnologia Hybrid-REAP con la commutazione locale abilitata sulla WLAN.

In questo esempio vengono utilizzate le impostazioni di configurazione seguenti:

- Nome WLAN/SSID: Locale
- Sicurezza di livello 2: WPA-PSK
- Switching locale H-REAP: attivato

Dalla GUI del controller, attenersi alla seguente procedura:

- 1. Fare clic su **WLAN** per creare una nuova WLAN denominata Local, quindi fare clic su **Apply** (Applica).
- Poiché la WLAN utilizza l'autenticazione locale, selezionare WPA-PSK o uno dei meccanismi di sicurezza menzionati che possono essere gestiti localmente nel campo Sicurezza di layer
   In questo esempio viene utilizzato WPA-PSK

| cisco    | MONITOR WLANS COL               | INTROLLER WIRELESS SECURITY MANAGEMENT COMMANDS HEL |
|----------|---------------------------------|-----------------------------------------------------|
| WLANs    | WLANs > Edit 'Local'            | r                                                   |
| WLANS    | General Security                | QoS Advanced                                        |
| Advanced | Layer 2 Layer 3                 | AAA Servers                                         |
|          | WPA+WPA2 Paramete<br>WPA Policy |                                                     |
|          | WPA+WPA2 Paramete               | brs                                                 |
|          | WPA2 Policy                     | <u>र</u>                                            |
|          | WPA2 Encryption                 | R AES TKIP                                          |
|          | Auth Key Mgmt                   | PSK                                                 |
|          | PSK Format                      | ASCII •                                             |
|          |                                 |                                                     |

- 3. Una volta scelto, è necessario configurare la chiave/frase di accesso già condivisa da utilizzare.Affinché l'autenticazione abbia esito positivo, è necessario che questa condizione sia uguale sul lato client.
- Selezionare la casella di controllo H-REAP Local Switching per commutare il traffico client che appartiene a questa WLAN localmente sull'H-REAP.

| cisco                               | MONITOR WLANS CONTROLLER WIRELESS SECURITY MANAGEMENT                                                                                                    | COMMANDS HELP                                                                                                    |
|-------------------------------------|----------------------------------------------------------------------------------------------------|----------------------------------------------------------------------------------------------------|
| WLANS<br>WLANS<br>MLANS<br>Advanced | WLANS > Edit 'Local'         General Security QoS Advanced         Diagnostic Channel         IPv6 Enable Z         Override Interface ACL         None I         P2P Blocking Action         Disabled         Client Exclusion Z         Finabled         Static IP Tunneling 42         Enabled         Off Channel Scanning Defer         Scan Defer Priority         Scan Defer Time (msecs)         HREAP         H-REAP Local Switching 2         H-REAP Local Auth 42         Enabled | MFP Client Protect<br>DTIM Period (in be<br>802.11a/n (1 - 25<br>802.11b/g/n (1 - 3<br>NAC<br>NAC State None<br>Load Balancing and<br>Client Load Balanc<br>Client Band Select<br>Voice<br>Media Session Snu<br>Re-anchor Roame |

## Verifica autenticazione locale, switching locale

Attenersi alla seguente procedura:

- 1. Configurare il client con lo stesso SSID e le stesse configurazioni di sicurezza.Qui, il SSID è *Locale* e il metodo di sicurezza è *WPA-PSK*.
- 2. Attivare il SSID locale nel client.Il client viene autenticato a livello centrale nel controller e associato all'H-REAP. Il traffico del client è configurato per commutare localmente. Ora, il punto di accesso H-REAP è nello stato di autenticazione centrale e commutazione locale.
- 3. Disabilitare il collegamento WAN che si connette al controller.II controller come al solito viene sottoposto al processo di annullamento della registrazione. H-REAP non è registrato sul controller.Una volta annullata la registrazione, H-REAP entra in modalità standalone.Tuttavia, il client che appartiene a questa WLAN mantiene l'associazione con H-REAP.Inoltre, poiché il tipo di autenticazione può essere gestito localmente nell'access point senza controller, H-REAP consente le associazioni da qualsiasi nuovo client wireless attraverso questa WLAN.
- 4. Per verificare questa condizione, attivare qualsiasi altro client wireless sulla stessa WLAN.Èpossibile verificare che il client sia stato autenticato e associato correttamente.

# Risoluzione dei problemi

- Per risolvere ulteriormente i problemi di connettività dei client sulla porta della console dell'H-REAP, immettere questo comando: AP\_CLI#show capwap reap association
- Per risolvere ulteriormente i problemi di connettività del client nel controller e limitare l'output

di ulteriori operazioni di debug, utilizzare questo comando: AP\_CLI#debug mac addr

 Per eseguire il debug dei problemi di connettività 802.11 di un client, utilizzare questo comando:

AP\_CLI#debug dot11 state enable

• Eseguire il debug del processo di autenticazione 802.1X di un client e gli errori con questo comando:

AP\_CLI#debug dot1x events enable

- Èpossibile eseguire il debug dei messaggi del controller back-end o RADIUS utilizzando questo comando: AP\_CLI#debug aaa events enable
- In alternativa, per abilitare tutti i comandi di debug del client, usare guesto comando: AP\_CLI#debug client

# Informazioni correlate

- Esempio di configurazione base di Wireless LAN Controller e Lightweight Access Point
- Esempio di configurazione delle VLAN nei Wireless LAN Controller
- Guida alla configurazione di Cisco Wireless LAN Controller, versione 7.0
- Guida alla progettazione e alla distribuzione di Hybrid REAP
- Risoluzione dei problemi di base di Hybrid Remote Edge Access Point (H-REAP)
- Esempio di configurazione del failover del controller WLAN per i Lightweight Access Point
- Supporto dei prodotti wireless
- Documentazione e supporto tecnico Cisco Systems